Cologne Utility Customers:

## How to Register to Pay Online or View your Bill Online

| Already have an account?<br>PLEASE LOG IN<br>Email Address<br>Password<br>LOG IN<br>Forgot password?                                                                                                    | or Provide the service of the service of the servic | r (the first time y<br>ts, simply log in                                                                                         |
|----------------------------------------------------------------------------------------------------|----------------------------------------------------------------------------------------------------|----------------------------------------------------------------------------------------------------|
| Please locate your account         "Required response         "Itast Names:         "Last Name:         "Customer ID:         "Customer ID:         "Business Name:         Description         Description         Description         12347         JOHN DOE       With 12345         Register and make a Margament         1 Customers Found | <ul> <li>Save payment methods <ul> <li>And more</li> </ul> </li> <li>Welcome Fill out the form on the left and click Search. What can you do here? <ul> <li>A convenience fee based on the amount of your payment apples and will be displayed prior to submitting the payment.</li> <li>Set up Auto-Pay</li> <li>We your bilis</li> <li>Opt out of paper bilis</li> <li>Object of paper bilis</li> <li>Once you hit Sur should appear an an ending payment.</li> <li>Click on Select If your name door system, call 11111111.</li> </ul></li></ul>                                                                                                    | ing:<br>nber (this is on y<br>bmit, your name<br>t the bottom<br>ect<br>pesn't appear, m<br>he correct accou<br>need assistance, |
| SETTINGS<br>In order to make a payment on your<br>account, please create your login<br>credentials.                                                                                                    | If you are experiencing difficulty with the system, please contact Payment Service Network Customer Support at 866-917-7368.       please call the use 466-2064.         Confirm Email Address       ideo-2064.         jooe@gmail.com       confirm Password         T and 20 characters       image: space space spac                                                                                                    | utility office at 95<br>Jested information<br>inue.<br>an now view you                                                           |

COLOGNE

If you have questions on the amount of your bill or your account number, please call the utility office at 952-466-2064. If you have questions on paying or viewing your bills online, please call PSN at 866-917-7368.